# PRIJAVA V SPLETNO UČILNICO

1. korak: Povezava do spletnih učilnic: https://ucilnice.arnes.si/course/index.php?categoryid=5774

**2. Korak**: S klikom na gumb vstopimo v SPLETNE UČILNICE OŠ TONETA PAVČKA. Učenci se morajo najprej prijaviti s svojimi podatki (AAI podatki).

Za prijavo, kliknemo zgoraj desno -> PRIJAVA

| Arnes Učilnice Video vodici - Slovenščina (d) -                                                 | 🖉 🛛 <table-cell> Ni</table-cell> | st rrijavljeni. ( <mark>Prijava</mark> ) |
|-------------------------------------------------------------------------------------------------|----------------------------------|------------------------------------------|
| OŠ Toneta Pavčka Domov / Predmeti / OŠ Toneta Pavčka                                            |                                  |                                          |
| Kategorije predmetov OS Toneta Pavčka                                                           | ÷                                | 0 -                                      |
| Osnovna šola<br>Toneta Pavčka                                                                   |                                  |                                          |
| IK0 predmete     Fogal       > Zaposleni OŠTP       > Učenci OŠ Toneta Pavčka       > Delavnica |                                  | ▶ Razširi vse                            |

- 1. Korak: Odpre se spletna stran za prijavo. Na tem mestu <u>vnesete AAI uporabniške</u> <u>podatke</u>, ki ste jih dobili na listu:
  - I. Vnesete organizacijo: **Osnovna šola Toneta Pavčka** in kliknite **Izberite**.
  - II. Vnesete uporabniško ime in geslo ter kliknite Prijava.
  - III. Nato lahko obkljukajte Zapomni si privolitev ter kliknite na gumb Da, nadaljuj.

| IZBERITE DOMAČO ORGANIZACIJO                                                                                                    | 0                                                                                                    |
|----------------------------------------------------------------------------------------------------|----------------------------------------------------------------------------------------------------|
| Ezberite<br>♣7 POMOĈ ♠ STORITVE<br>➡1:3861.4779.88.00<br>★3 ()<br>★3 () | Prijava      Prijava      Prijava |
|                                                                                                    | VAŠI PODATKI, KI BODO POSREDOVANI STORITVI ARNES SPLET                                                                                                    |

2. **Korak**: V naslednjem koraku moramo piskati spletno učilnico za svoj razred (razredna stopnja) ali predmete (predmetna stopnja).

# Izberemo Učenci - šolsko leto 2021/2022

- → V naslednjem koraku pa poiščemo svoje spletne učilnice:
  - na razredni stopnji kliknete razred (npr. 1. razred) in nato svoj oddelek (npr. učenci v 1.a kliknejo OŠTP 1.a). Na naslednjem koraku pa morate vnesti ključ. Ključ vam pove učiteljica in (!) ključ je potrebno vnesti samo, ko se prvič dostopa do oddelka.
  - na predmetni stopnji kliknete Predmetna stopnja, nato poiščete predmet in kliknete na svoj oddelek. Na naslednjem koraku pa morate vnesti ključ. Ključ vam pove učiteljica <u>in (!) ključ je potrebno vnesti samo, ko se prvič dostopa</u> <u>do oddelka.</u>

## Primer za razredno stopnjo:

#### 1. kliknemo Učenci OŠ Toneta Pavčka

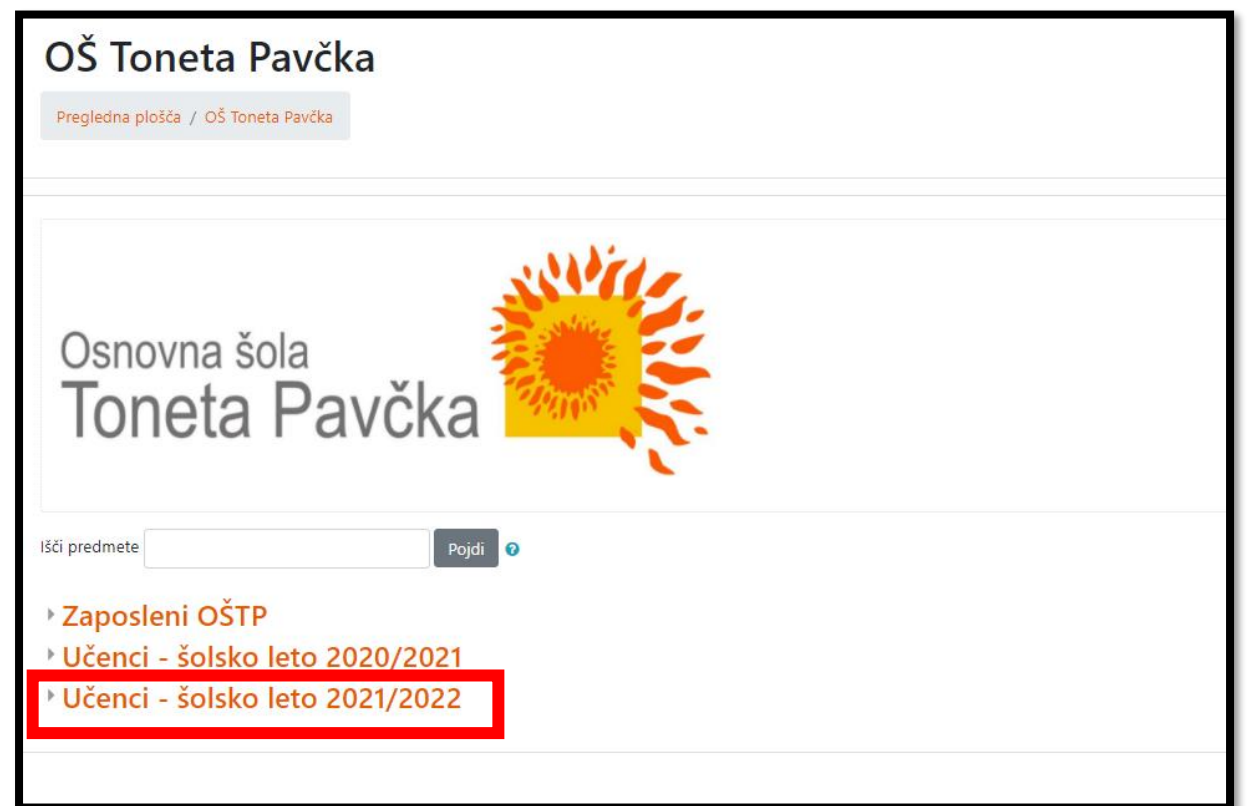

## 2. kliknemo RAZRED (v katerem je učenec)

| ■ Arnes Učilnice Video v | rodiči 👻 Slovenščina (sl) 🎽                                                   | 🌲 🥔 🖉 🛛 😡 Anja Luštek 🔍 🝷 |
|--------------------------|-------------------------------------------------------------------------------|---------------------------|
| Pregledna plošča         | Učenci OŠ Toneta Pavčka                                                       |                           |
| # OŠ Toneta Pavčka       |                                                                               | Lincolini produnato       |
| 🛗 Koledar                | Pregledna plošča / Moji predmeti / OS Toneta Pavčka / Učenci OS Toneta Pavčka | opravijaj predinete       |
| Zasebne datoteke         |                                                                               |                           |
| 🖋 Zbirka vsebin          | Kategorije predmetov: OŠ Toneta Pavčka / Učenci OŠ Toneta Pavčka              | <b>Q</b> •                |
| 🕫 Moji predmeti          | Ri predmete Poviti D                                                          |                           |
| 🛱 BIO BB 9. r            |                                                                               | ▶ Razširi vse             |
| i ostpm8                 | P1. razred                                                                    |                           |
| I NIPROSTP               | 2 razred                                                                      |                           |
| 🖻 ostpniprac             | • 4. razred                                                                   |                           |
| re ostpsola              | > 5. razred                                                                   |                           |
| AU-FAQ                   | • Predmetna stopnja                                                           |                           |
| Uporabniški priročnik    | <ul> <li>Izbirni predmeti</li> <li>Neobvezni izbirni predmeti</li> </ul>      |                           |

## 3. kliknemo ODDELEK

| ■ Arnes Učilnice Video vo | diči * Slovenščina (xl) *                                                                 | 🌲 🯓 🖉 🛛 😡 Anja Luštek 🔍 🝷 |
|---------------------------|-------------------------------------------------------------------------------------------|---------------------------|
| Pregledna plošča          | 1 razrad                                                                                  |                           |
| # OŠ Toneta Pavčka        | I. Tazleu                                                                                 |                           |
| 🛗 Koledar                 | Pregledna plošča / Moji predmeti / OŠ Toneta Pavčka / Učenci OŠ Toneta Pavčka / 1. razred | Upravljaj predmete        |
| Zasebne datoteke          |                                                                                           |                           |
| 🖌 Zbirka vsebin           | Kategorije predmetov: OŠ Toneta Pavčka / Učenci OŠ Toneta Pavčka / 1. razred              | • •                       |
| 🗯 Moji predmeti           | Peide D                                                                                   |                           |
| 🖶 BIO BB 9. r             |                                                                                           | ٩                         |
| 🖻 ostpm8                  | - OSTP I.a                                                                                |                           |
| RIPROSTP                  | Izvajalec: Stala Hočevar                                                                  |                           |
| 🞓 ostpniprac              | Ime institucije: example.com                                                              |                           |
| 🛎 ostpsola                | ♥ OŠTP 1.b                                                                                | a,                        |
| AU-FAQ                    | Izvajalec: Barbara Avgustintić<br>Izvajalec: Vilma Fabjan                                 |                           |
| Uporabniški priročnik     | Ime institucije: example.com                                                              |                           |

4. Vnesete ključ (ta korak je samo ob prvem dostopu do učilnice): Ključ vam sporoči učiteljica.

Nato izberete **Vpiši me**. S tem ste vpisani v predmet in vidite vsebino, ki jo bo objavljala učiteljica.

| <ul> <li>Samovpis (Udeleženec)</li> </ul> |          |
|-------------------------------------------|----------|
| Ključ vpisa                               |          |
|                                           | Vpiši me |

| Arnes Učilnice Video  | o vodiči ▼ Slovenščina (sl) ▼            |                                                                                                    |
|-----------------------|------------------------------------------|----------------------------------------------------------------------------------------------------|
| n Prealedna plošča    | <ul> <li>Splošno</li> </ul>              |                                                                                                    |
| 🖀 OŠ Toneta Pavčka    | Ime                                      | Teach-                                                                                                    |
| 🛗 Koledar             | Priimek                                  | And the second second s |
| Zasebne datoteke      | Naslov e-pošte                           | 0                                                                                                    |
| Oporabniški priročnik | Prikaz e-pošte                           | Skrij moj e-poštni naslov pred neprivilegiranimi uporabniki                                                                                                    |
|                       | MoodleNet profil                         | Θ                                                                                                    |
|                       | Mesto/kraj                               |                                                                                                    |
|                       | Izberi državo                            | Slovenija 🔹                                                                                                    |
|                       | Časovni pas                              | Evropa/Dunaj                                                                                                    |
|                       | Slika uporabnika                         |                                                                                                    |
|                       | Dodatna imena                            |                                                                                                    |
|                       | Interesi                                 |                                                                                                    |
|                       | Neobvezno                                |                                                                                                    |
|                       | ► AAI                                    |                                                                                                    |
|                       |                                          | Posodobi profil Prekliči                                                                                                    |
|                       | V tem obrazcu so zahtevana polja označer | ena z 🕕 .                                                                                                    |